# IEC 60870-5-101 Driver

V1.0 or higher

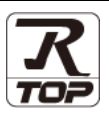

Supported version TOP Design Studio

# CONTENTS

We would like to thank our customers for using M2I's "Touch Operation Panel (M2I TOP) Series". Read this manual and familiarize yourself with the connection method and procedures of the "TOP and external device".

### **1.** System configuration

### Page 2

Describes the devices required for connection, the setting of each device, cables, and configurable systems.

# 2. External device selection Page 3

Select a TOP model and an external device.

### **3.** TOP communication setting Page 4

Describes how to set the TOP communication.

# 4. Cable table

## Page 9

Describes the cable specifications required for connection.

# 5. Communication setting

# Page 10

Refer to this section to check the addresses which can communicate with an external device.

# 6. Device

### Page 12

Refer to this section to check the addresses which can communicate with an external device.

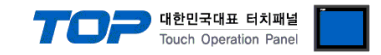

# 1. System configuration

The system configuration of TOP and "IEC 60870-5-101" is as follows:

| Series          | Link I/F | Communication method | Communication setting           | Cable              |
|-----------------|----------|----------------------|---------------------------------|--------------------|
| IEC 60870-5-101 | -        | RS-232C              | 3. TOP communication<br>setting | 5.1. Cable table 1 |

■ Connection configuration

- 1:1 (one TOP and one external device) connection

| 24 |   | - |   |   |   |   |
|----|---|---|---|---|---|---|
| 1  | П | 1 | Π | Ī | â | Ē |
| 9  |   |   | I | I | 8 | B |

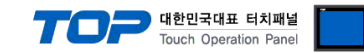

# 2. External device selection

■ Select a TOP model and a port, and then select an external device.

| Select Device                                                                                                    |                                                                                                    |                                                                                             |            |          | ×                |
|----------------------------------------------------------------------------------------------------|----------------------------------------------------------------------------------------------------|---------------------------------------------------------------------------------------------|------------|----------|------------------|
| PLC select [COM                                                                                                    | 11]                                                                                                    |                                                                                             |            |          |                  |
| Filter : [All]                                                                                                    |                                                                                                    | ~                                                                                           |            | Search : |                  |
|                                                                                                    |                                                                                                    |                                                                                             |            | Mod      | del 🔿 Vendor     |
| Vendor<br>KOLVER Srl                                                                                                    | ^                                                                                                    | Model                                                                                       | 2020 5 404 |          |                  |
| SENGENUITY                                                                                                    |                                                                                                    | JEC 6                                                                                       | 0870-5-101 |          |                  |
| PELCO                                                                                                    |                                                                                                    |                                                                                             |            |          |                  |
| FASTECH Co., Ltd.                                                                                                    |                                                                                                    |                                                                                             |            |          |                  |
| HYOSUNG                                                                                                    |                                                                                                    |                                                                                             |            |          |                  |
| NMEA                                                                                                    |                                                                                                    |                                                                                             |            |          |                  |
| AJINEXTEK Co., Ltd.                                                                                                    |                                                                                                    |                                                                                             |            |          |                  |
| IEC Standard                                                                                                    |                                                                                                    |                                                                                             |            |          |                  |
| CAS                                                                                                    |                                                                                                    |                                                                                             |            |          |                  |
| A&D                                                                                                    |                                                                                                    |                                                                                             |            |          |                  |
| SEHWA CNM                                                                                                    |                                                                                                    |                                                                                             |            |          |                  |
| SHINHAN Electronics                                                                                                    | - 1                                                                                                    |                                                                                             |            |          |                  |
| BONGSHIN LOADCELL                                                                                                    |                                                                                                    |                                                                                             |            |          |                  |
| FANUC Co., 1 td.                                                                                                    | ~                                                                                                    |                                                                                             |            |          |                  |
| Select Device                                                                                                    |                                                                                                    |                                                                                             |            |          | x                |
| Select Device PLC Setting[ IEC 608 Alias Name : PL Interface : III                                                                                                    | <b>70-5-101</b><br>.C1                                                                                                    | ]                                                                                           |            |          | ×                |
| Select Device<br>PLC Setting[ IEC 608<br>Alias Name : P<br>Interface : II<br>Protocol : II                                                                                                    | <b>70-5-101</b><br>.C1<br>:C101<br>:C60870-5-10                                                                                                    | ]<br>V<br>D1 Protocol V                                                                     |            |          | x<br>Comm Manual |
| Select Device<br>PLC Setting[ IEC 608<br>Alias Name : P<br>Interface :<br>Protocol : IE<br>String Save Mode : Fi                                                                                                    | <b>70-5-101</b><br>C1<br>C101<br>C60870-5-10<br>rst LH HL                                                                                                    | ]<br>D1Protocol ~<br>Change                                                                 |            | C        | x<br>Comm Manual |
| Select Device PLC Setting[IEC 608 Alias Name : P Interface : I Protocol : II String Save Mode : F Use Redundancy                                                                                                    | 70-5-101<br>.C1<br>:C101<br>:C60870-5-10<br>rst LH HL                                                                                                    | ]<br>)1 Protocol v<br>Change                                                                |            | C        | x<br>Comm Manual |
| Select Device PLC Setting[ IEC 608 Alias Name : P Interface : Protocol : I String Save Mode : F Operate Condition : AND                                                                                                    | <b>70-5-101</b><br>.C1<br>:C101<br>:C60870-5-10<br>rst LH HL                                                                                                    | ]<br>)1 Protocol v<br>Change                                                                |            |          | x                |
| Select Device PLC Setting[ IEC 608 Alias Name : Pl Interface : II Protocol : II String Save Mode : F Use Redundancy Operate Condition : AND Change Condition : Tim                                                                                                    | 70-5-101<br>C1<br>C101<br>C60870-5-11<br>rstLH HL<br>w<br>neOut<br>undition                                                                                                    | )<br>)1 Protocol ~<br>Change<br>5 • (Ser                                                    | cond)      |          | Comm Manual      |
| Select Device PLC Setting[IEC 608 Alias Name : P Interface : I String Save Mode : F Use Redundancy Operate Condition : AND Change Condition : Tim Change Condition : Tim Change Conditi | 70-5-101<br>.C1<br>:C101<br>:C60870-5-10<br>rst LH HL<br>                                                                                                    | )<br>)1 Protocol ~<br>Change<br>5 • (See                                                    | cond)      |          | X<br>Comm Manual |
| Select Device PLC Setting[ IEC 608 Alias Name : P Interface : I String Save Mode : P Use Redundancy Operate Condition : AND Change Condition : Tir C Co Primary Option Timeout                                                                                                    | 70-5-101<br>.C1<br>C6001<br>C60870-5-10<br>rstLH HL<br>weOut<br>indition                                                                                                    | )<br>D1 Protocol v<br>Change<br>5 (See                                                      | cond)      |          | Comm Manual      |
| Select Device PLC Setting[ IEC 608 Alias Name : P Interface : I Protocol : I String Save Mode : P Operate Condition : NND Change Condition : T II Change Condition : T II Change Condition : T III Change Condition : T III C | 70-5-101<br>.C1<br>.C101<br>.CC00870-5-10<br>.CC0870-5-10<br>.CC0870-5-10<br>.CC0870-5-10<br>.CC0870-5-10<br>.CC0870-5-10<br>.CC101<br>.CC101<br>.CC10<br>.CC101<br>.CC101<br>.CC101<br>.CC101<br>.CC101<br>.CC101<br>.CC101<br>.CC101<br>.CC                                                                                                    | )<br>)1Protocol v<br>Change<br>5 (See<br>msec<br>msec                                       | cond)      |          | Edit             |
| Select Device PLC Setting[ IEC 608 Alias Name : P Interface : P String Save Mode : F Use Redundancy Operate Condition : AND Change Condition : Tir Change Condition Timeout Send Wait Retry Setry Set Set Set Set Set Set Set Set Set Set                                                                                                    | 70-5-101<br>.C1<br>:C101<br>:C60870-5-10<br>rstLH HL<br>                                                                                                    | )<br>)) Protocol ~<br>Change<br>5 \$ (See<br>msec<br>msec                                   | cond)      |          | Edit             |
| Select Device PLC Setting[ IEC 608 Alias Name : Pl Interface : II Protocol : II String Save Mode : F Use Redundancy Operate Condition : AND Change Condition : Tir Co Primary Option Timeout Send Wait Retry S                                                                                                    | 70-5-101<br>.C1<br>:C50870-5-10<br>rst LH HL<br>                                                                                                    | )<br>)) Protocol ~<br>Change<br>(See<br>msec<br>msec<br>msec                                | cond)      |          | Comm Manual      |
| Select Device PLC Setting[ IEC 608 Alias Name : P Interface : I String Save Mode : F Use Redundancy Operate Condition : AND Change Condition : Timeout Send Wait Retry - IEC 60870-5-101 Parame                                                                                                    | 70-5-101<br>.C1<br>:C101<br>:C60870-5-10<br>rst LH HL<br>mcDut<br>indition                                                                                                    | )<br>)1Protocol v<br>Change<br>5 (See<br>msec<br>msec                                       | cond)      |          | Edit             |
| Select Device PLC Setting[ IEC 608 Alias Name : P Interface : I Protocol : I String Save Mode : F Use Redundancy Operate Condition : ND Change Condition : T II Change Condition : T II Change Conditi | 70-5-101<br>.C1<br>:C101<br>:C60870-5-10<br>rstLH HL<br>                                                                                                    | )<br>)1 Protocol V<br>Change<br>5 (See<br>msec<br>msec<br>mbalanced V                       | cond)      |          | Edit             |
| Select Device PLC Setting[ IEC 608 Alias Name : PL Interface : IE String Save Mode : F Use Redundancy Operate Condition : AND Change Condition : Tir Change Condition Timeout Send Wait Retry IEC 60870-5-101 Parame Transmission_Mode Common_Address_of_ASD                                                                                                    | 70-5-101<br>.C1<br>.C00870-5-11<br>rst LH HL<br>                                                                                                    | )<br>)) Protocol ~<br>Change<br>5 \$ (See<br>msec<br>msec<br>mbalanced ~                    | cond)      |          | Edit             |
| Select Device PLC Setting[ IEC 608 Alias Name : Pl Interface : II String Save Mode : F Use Redundancy Operate Condition : AND Change Condition : Tir Context Condition Timeout Send Wait Primary Option Timeout Send Wait EC 60870-5-101 Parame Transmission_Mode Common_Address_of_ASD Frame_Length                                                                                                    | 70-5-101<br>.C1<br>.C00870-5-10<br>rst LH HL<br>                                                                                                    | )<br>)) Protocol ~<br>Change<br>(See<br>msec<br>msec<br>mbalanced ~<br>(See<br>S5 •         | cond)      |          | Comm Manual      |
| elect Device PLC Setting[ IEC 608 Alias Name : P Interface :  String Save Mode :  Use Redundancy Operate Condition : AND Change Condition :  Conger Condition :  Conger Condition :  Conge | 70-5-101<br>.C1<br>:C101<br>:C60870-5-10<br>C60870-5-10<br>C60870-5-10<br>meOut<br>meOut<br>meOu | )<br>)1 Protocol V<br>Change<br>(See<br>msec<br>msec<br>mbalanced V<br>(See<br>S5 (See<br>) | cond)      |          | Edit             |

| Sett            | tings  | Contents                                                                                   |                                                                                                    |          |  |  |
|-----------------|--------|--------------------------------------------------------------------------------------------|----------------------------------------------------------------------------------------------------|----------|--|--|
| ТОР             | Model  | Check the TOP display and pro                                                              | Check the TOP display and process to select the touch model.                                                                                 |          |  |  |
| External device | Vendor | Select the vendor of the external device to be connected to TOP.<br>Select "IEC Standard". |                                                                                                    |          |  |  |
|                 | PLC    | Select an external device to cor                                                           | nnect to TOP.                                                                                                    |          |  |  |
|                 |        | Model                                                                                      | Interface                                                                                                    | Protocol |  |  |
|                 |        | IEC 60870-5-101 IEC101 IEC60870-5-101 prtoc                                                |                                                                                                    |          |  |  |
|                 |        | Please check the system config<br>connect is a model whose syste                           | Please check the system configuration in Chapter 1 to see if the external device you want connect is a model whose system can be configured. |          |  |  |

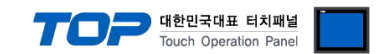

# 3. TOP communication setting

The communication can be set in TOP Design Studio or TOP main menu. The communication should be set in the same way as that of the external device.

### 3.1 Communication setting in TOP Design Studio

#### (1) Communication interface setting

■ [Project > Project Property > TOP Setting] → [Project Option > "Use HMI Setup" Check > Edit > Serial]

- Set the TOP communication interface in TOP Design Studio.

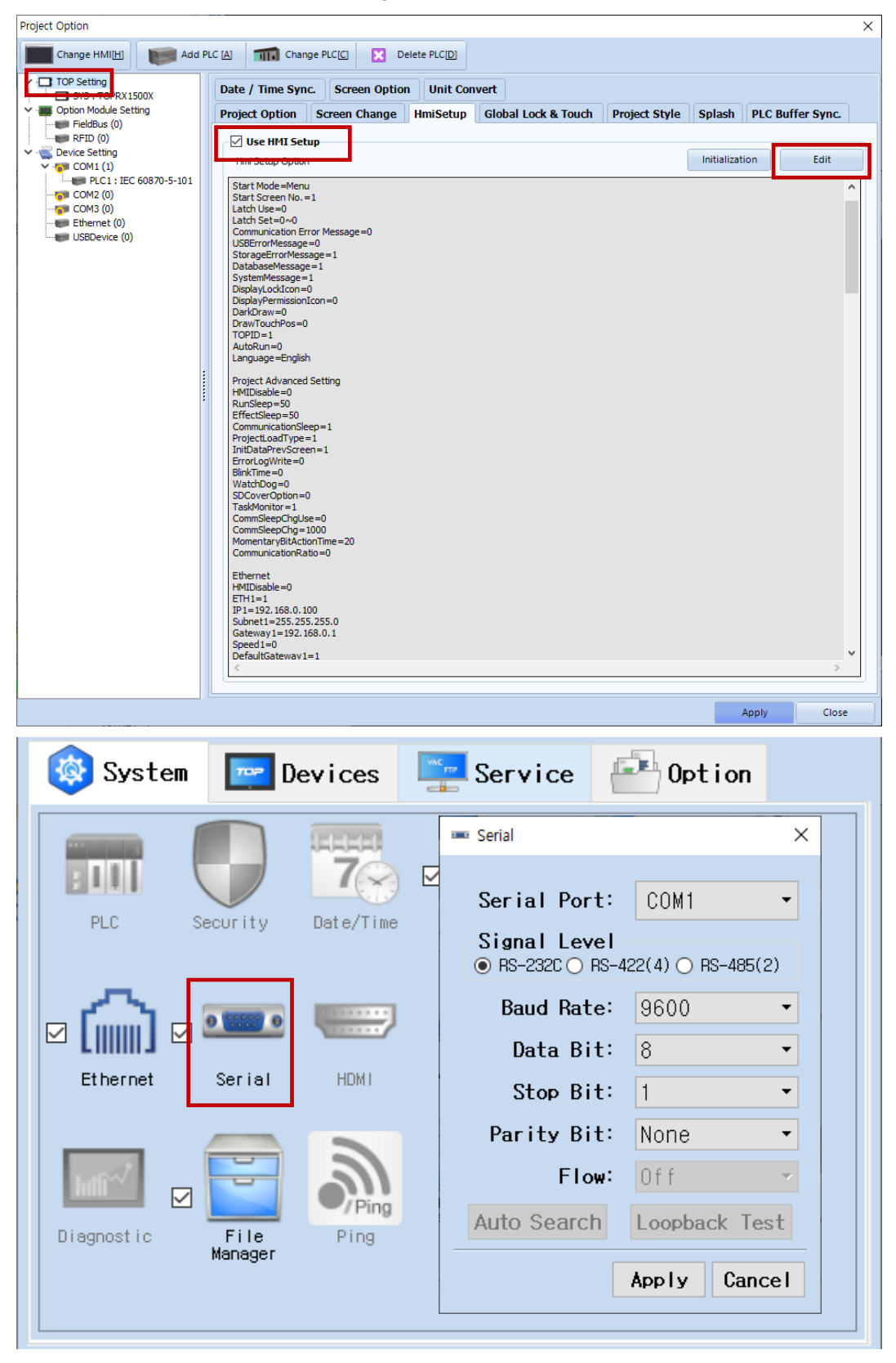

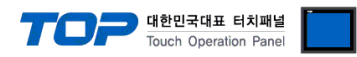

| Items               | ТОР     | External device | Remarks |  |
|---------------------|---------|-----------------|---------|--|
| Signal Level (port) | RS-232C | RS-232C         | Fixed   |  |
| Baud Rate           | 9600    |                 |         |  |
| Data Bit            | 8       |                 |         |  |
| Stop Bit            | 1       |                 |         |  |
| Parity Bit          | NON     | NE              |         |  |

 $\ast$  The above settings are  $\underline{examples}$  recommended by the company.

| Items        | Description                                                                                     |
|--------------|-------------------------------------------------------------------------------------------------|
| Signal Level | Select the serial communication method between the TOP and an external device.                  |
| Baud Rate    | Select the serial communication speed between the TOP and an external device.                   |
| Data Bit     | Select the serial communication data bit between the TOP and an external device.                |
| Stop Bit     | Select the serial communication stop bit between the TOP and an external device.                |
| Parity Bit   | Select the serial communication parity bit check method between the TOP and an external device. |

### (2) Communication option setting

| ■ [ Project > Pr       | roject Prop  | berty > Device se      | atting > COMT > TEC 60870-5-101 ]          |             |
|------------------------|--------------|------------------------|--------------------------------------------|-------------|
| – Set the opt          | tions of the | e Computer Link        | communication driver in TOP Design Studio. |             |
| Project Option         |              |                        |                                            |             |
| Change HMI[H]          | Add P        | PLC [A] TI Change      | e PLC[C] Delete PLC[D]                     |             |
| TOP Setting            |              | PLC Setting[ IEC       | 60870-5-101 ]                              |             |
| V I Option Module Sett | tina         | Alias Nam              | ne : PLC1                                  |             |
| FieldBus (0)           |              | Interfac               | re : IEC101                                |             |
| RFID (0)               |              | Deater                 |                                            |             |
| Device Setting         |              | Protoco                |                                            | Comm Manual |
| PLC1 : IEC             | 60870-5-101  | String Save Mod        | je : First LH HL Change                    |             |
|                        |              |                        |                                            |             |
| COM3 (0)               |              | Operate Condition :    | AND AND AND AND AND AND AND AND AND AND    |             |
| USBDevice (0)          |              | operate contration .   |                                            |             |
|                        |              | Change Condition :     | TimeOut 5 C (Second)                       |             |
|                        |              |                        | Condition Edit                             |             |
|                        |              | Primary Option         |                                            |             |
|                        |              | Printing Option        |                                            |             |
|                        |              | Timeout                | 3000 Smsec                                 | Í           |
|                        |              | Send Wait              | n msec                                     |             |
|                        |              |                        |                                            |             |
|                        | :            | Retry                  | 5                                          |             |
|                        | :            |                        |                                            |             |
|                        |              | - IEC 60870-5-101 Pa   | arameters -                                |             |
|                        |              |                        |                                            |             |
|                        |              | Transmission_Mode      | Linbalanced ×                              |             |
|                        |              |                        |                                            |             |
|                        |              | Common_Address_of      | f_ASDU 1                                   |             |
|                        |              | Frame_Length           | 255                                        |             |
|                        |              | Size of Link Address   |                                            |             |
|                        |              | Size_or_Link_Address   | s <u>1</u> ~                               |             |
|                        |              | Size_of_ASDU_Addre     | ess 1 v                                    |             |
|                        |              | Size of Object Info    |                                            |             |
|                        |              |                        |                                            |             |
|                        |              | Size_of_Cause_of_Tr    | ransMission 1 ~                            |             |
|                        |              |                        |                                            |             |
|                        |              | [ Controlled Station ] | 1                                          |             |
|                        |              |                        |                                            |             |
|                        |              |                        |                                            |             |

Apply Close

| Items         | Settings                                                                            | Remarks               |
|---------------|-------------------------------------------------------------------------------------|-----------------------|
| Interface     | Configure the communication interface between the TOP and an external device.       | Refer to "2. External |
| Protocol      | Configure the communication protocol between the TOP and an external device.        | device selection".    |
| TimeOut (ms)  | Set the time for the TOP to wait for a response from an external device.            |                       |
| SendWait (ms) | Set the waiting time between TOP's receiving a response from an external device and |                       |
|               | sending the next command request.                                                   |                       |

×

^

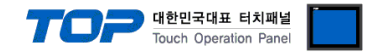

### 3.2. Communication setting in TOP

\* This is a setting method when "Use HMI Setup" in the setting items in "3.1 TOP Design Studio" is not checked.

■ Touch the top of the TOP screen and drag it down. Touch "EXIT" in the pop-up window to go to the main screen.

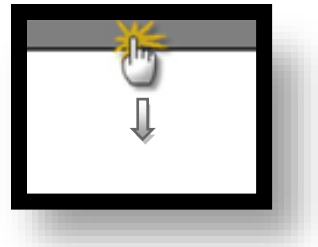

#### (1) Communication interface setting

■ [Main Screen > Control Panel > Serial]

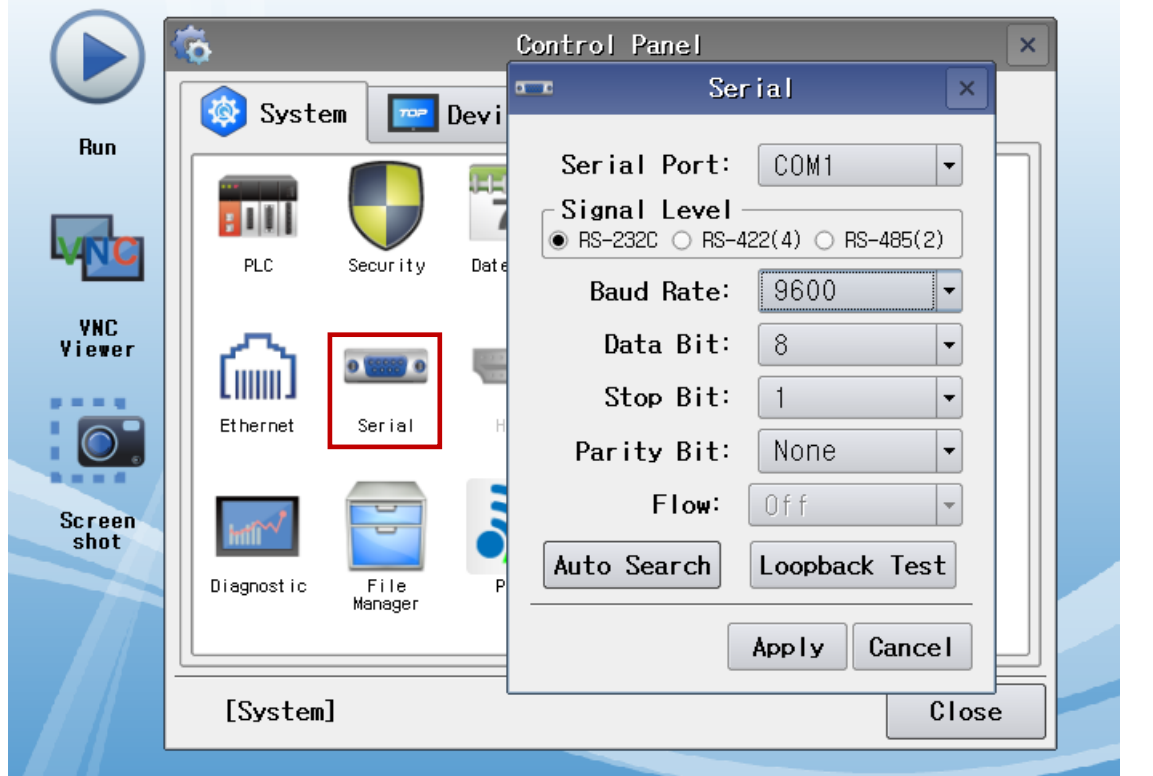

| Items               | ТОР     | External device | Remarks |
|---------------------|---------|-----------------|---------|
| Signal Level (port) | RS-232C | RS-232C         | Fixed   |
| Baud Rate           | 9600    |                 |         |
| Data Bit            | 8       |                 |         |
| Stop Bit            | 1       |                 |         |
| Parity Bit          | NON     | NE              |         |

\* The above settings are setting examples recommended by the company.

| Items        | Description                                                                                     |
|--------------|-------------------------------------------------------------------------------------------------|
| Signal Level | Select the serial communication method between the TOP and an external device.                  |
| Baud Rate    | Select the serial communication speed between the TOP and an external device.                   |
| Data Bit     | Select the serial communication data bit between the TOP and an external device.                |
| Stop Bit     | Select the serial communication stop bit between the TOP and an external device.                |
| Parity Bit   | Select the serial communication parity bit check method between the TOP and an external device. |

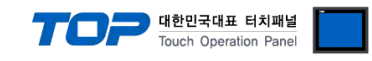

### (2) Communication option setting

■ [Main Screen > Control Panel > PLC]

|               | ¢۵         | 100          | PLC                     | ×            |  |
|---------------|------------|--------------|-------------------------|--------------|--|
|               | 🔯 System   | Driver(COM1) | PLC1(IEC 60870-5-101) - |              |  |
| Run           |            | Interface    | IEC101                  | <u> </u>     |  |
|               |            | Protocol     | IEC60870-5-101 Prot ▼   |              |  |
| VNC           | PLC        | Timeout      | 3000 🖨 msec             |              |  |
|               |            | Send Wait    | 0 🖨 msec                |              |  |
| VNC<br>Viewer |            | Retry        | 5                       |              |  |
|               |            |              | -101 Paramatara -       |              |  |
|               | Ethernet   | TEC UCUTO J  | IUI Falameters          |              |  |
| Screen        | - A        | Transmiss    | Unbala 💌                |              |  |
| shot          | mili       | Common_Ac    |                         |              |  |
|               | Diagnostic | Frame_Ler    | 255                     | -            |  |
|               |            | •            |                         | •            |  |
|               | [System]   | Diagnostic   |                         | Apply Cancel |  |
|               | [0]01000]  |              |                         |              |  |

| Items         | Settings                                                                            | Remarks               |
|---------------|-------------------------------------------------------------------------------------|-----------------------|
| Interface     | Configure the communication interface between the TOP and an external device.       | Refer to "2. External |
| Protocol      | Configure the communication protocol between the TOP and an external device.        | device selection".    |
| TimeOut (ms)  | Set the time for the TOP to wait for a response from an external device.            |                       |
| SendWait (ms) | Set the waiting time between TOP's receiving a response from an external device and |                       |
|               | sending the next command request.                                                   |                       |

| Items                         | Description                                                                  |
|-------------------------------|------------------------------------------------------------------------------|
| Common Address of ASDU        | Common Address of ASDU.                                                      |
| Size of Link Address          | Select the Link Address Size. [1 or 2 Bytes]                                 |
| Size of ASDU Address          | Select the size of ASDU Address [1 or 2 Bytes]                               |
| Size of Object Information    | Select the Size of Object Information address[1 or 2 or 3 Bytes]             |
| Size of Cause of Transmission | Select the Size of Cause of Transmission [1 or 2 Bytes]                      |
| Link Address                  | Select the Link Address of the External Device/PLC                           |
| Common Address of ASDU        | Address Select the Common ASDU Address of the External Device/PLC            |
| Name                          | Address Object Information Name                                              |
| Start Address                 | Address Object Information Start Address                                     |
| Range                         | Address Object Information Range.                                            |
| Clock Sync.Interval           | Select the Time Interval (in minutes) to send Clock Synchronization command. |

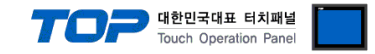

### **3.3 Communication diagnostics**

■ Check the interface setting status between the TOP and external device.

- Touch the top of the TOP screen and drag it down. Touch "EXIT" in the pop-up window to go to the main screen.
- Check if the COM port settings you want to use in [Control Panel > Serial] are the same as those of the external device.
- Diagnosis of whether the port communication is normal or not
- Touch "Communication diagnostics" in [Control Panel > PLC].
- The Diagnostics dialog box pops up on the screen and determines the diagnostic status.

| ОК             | Communication setting normal                                                                             |
|----------------|----------------------------------------------------------------------------------------------------|
| Time Out Error | Communication setting abnormal                                                                           |
|                | - Check the cable, TOP, and external device setting status. (Reference: Communication diagnostics sheet) |

#### ■ Communication diagnostics sheet

- If there is a problem with the communication connection with an external terminal, please check the settings in the sheet below.

| Items           | Contents                  |                              | Check |                         | Remarks                                                                                     |
|-----------------|---------------------------|------------------------------|-------|-------------------------|---------------------------------------------------------------------------------------------|
| System          | How to connect the system |                              | OK    | NG                      | 1 Custom configuration                                                                      |
| configuration   | Connection cable name     | OK                           | NG    | 1. System configuration |                                                                                             |
| ТОР             | Version information       |                              | OK    | NG                      |                                                                                             |
|                 | Port in use               |                              | OK    | NG                      |                                                                                             |
|                 | Driver name               |                              | OK    | NG                      |                                                                                             |
|                 | Other detailed settings   |                              | OK    | NG                      |                                                                                             |
|                 | Relative prefix           | Project setting              | OK    | NG                      |                                                                                             |
|                 |                           | Communication<br>diagnostics | ОК    | NG                      | 2. External device selection<br>3. Communication setting                                    |
|                 | Serial Parameter          | Transmission<br>Speed        | ОК    | NG                      |                                                                                             |
|                 |                           | Data Bit                     | ОК    | NG                      |                                                                                             |
|                 |                           | Stop Bit                     | OK    | NG                      |                                                                                             |
|                 |                           | Parity Bit                   | OK    | NG                      |                                                                                             |
| External device | CPU name                  |                              | OK    | NG                      |                                                                                             |
|                 | Communication port name)  | name (module                 | ОК    | NG                      |                                                                                             |
|                 | Protocol (mode)           | OK                           | NG    |                         |                                                                                             |
|                 | Setup Prefix              | OK                           | NG    |                         |                                                                                             |
|                 | Other detailed settings   |                              | OK    | NG                      | 4. External device setting                                                                  |
|                 | Serial Parameter          | Transmission<br>Speed        | ОК    | NG                      |                                                                                             |
|                 |                           | Data Bit                     | OK    | NG                      |                                                                                             |
|                 |                           | Stop Bit                     | OK    | NG                      |                                                                                             |
|                 |                           | Parity Bit                   | OK    | NG                      |                                                                                             |
|                 | Check address range       |                              | ОК    | NG                      | <u>6. Supported addresses</u><br>(For details, please refer to the PLC<br>vendor's manual.) |

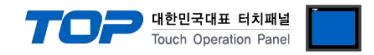

# 4. Cable table

This chapter introduces a cable diagram for normal communication between the TOP and the corresponding device. (The cable diagram described in this section may differ from the recommendations of "IEC60870-5-101")

### 4.1. Cable table 1

| ■ 1:1 connection    |        |        |                  |        |            |
|---------------------|--------|--------|------------------|--------|------------|
| COM Port (9 pm)     |        |        |                  |        |            |
| CON                 | Λ      |        |                  | PLC    |            |
| Pin                 | Signal | Pin    | Cable connection | Signal | Din number |
| arrangement*Note 1) | name   | number |                  | name   | Fin humber |
| 1 5                 | CD     | 1      |                  | 1      | CD         |
| Ó Ő                 | RD     | 2      |                  | 2      | RD         |
|                     | SD     | 3      |                  | 3      | SD         |
| 6 9                 | DTR    | 4      |                  | 4      | DTR        |
| Based on            | SG     | 5      |                  | 5      | SG         |
| communication cable | DSR    | 6      |                  | 6      | DSR        |
| connector front,    | RTS    | 7      |                  | 7      | RTS        |
| D-SUB 9 Pin male    | CTS    | 8      |                  | 8      | CTS        |
| (male, convex)      |        | 9      |                  | 9      |            |

\*Note 1) The pin arrangement is as seen from the connecting side of the cable connection connector.

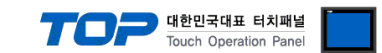

# (5) Communication interface setting

# **Network configuration**

- Multi-point-party line

# **Physical layer**

Transmission speed -2400 bit/s -4800 bit/s -9600 bit/s -19200 bit/s (**NOT Defined in 870-5-101**)

# Linked layer

Link transmission

- Unbalanced

### Address field of the link

- One octet
- Two octets

Frame length

- 255 Maximum length L (number of octets)

# **Application layer**

Common address of ASDU

- One octet
- Two octets

### Information object address

- One octet
- Two octets
- Three octets

### Cause of transmission

- One octet
- Two octets

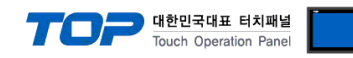

# **ASDUs**

| Process information in monitor direction |                                                       |           |  |  |  |  |
|------------------------------------------|-------------------------------------------------------|-----------|--|--|--|--|
| <1>                                      | Single-point information                              |           |  |  |  |  |
| <3>                                      | Double-point information                              | M_DP_NA_1 |  |  |  |  |
| <5>                                      | Step position information                             | M_ST_NA_1 |  |  |  |  |
| <11>                                     | Measured value, scaled value                          | M_ME_NB_1 |  |  |  |  |
| <15>                                     | Integrated totals                                     | M_IT_NA_1 |  |  |  |  |
| <30>                                     | Single-point information with time tag CP56Time2a     | M_SP_TB_1 |  |  |  |  |
| <31>                                     | Double-point information with time tag CP56Time2a     | M_DP_TB_1 |  |  |  |  |
| <32>                                     | Step position information with time tag CP56Time2a    | M_ST_TB_1 |  |  |  |  |
| <35>                                     | Measured value, scaled value with time tag CP56Time2a | M_ME_TE_1 |  |  |  |  |
| <37>                                     | Integrated totals with time tag CP56Time2a            | M_IT_TB_1 |  |  |  |  |
|                                          | Process information in control direction              | Name      |  |  |  |  |
| <45>                                     | Single command                                        | C_SC_NA_1 |  |  |  |  |
| <46>                                     | Double command                                        | C_DC_NA_1 |  |  |  |  |
| <47>                                     | Regulating step command                               | C_RC_NA_1 |  |  |  |  |
| <48>                                     | Set point command, normalized value                   | C_SE_NA_1 |  |  |  |  |

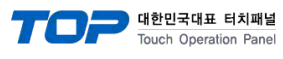

# 6. Device

| Device Name | Description               | Range       | R/W        |
|-------------|---------------------------|-------------|------------|
| SP          | Single Point Information  | 0–1999      | Read only  |
| DP          | Double-Point Information  | 2000–3999   | Read only  |
| ME          | Measured Value            | 4000–5999   | Read only  |
| SC          | Single Command            | 6000–7999   | Write only |
| IT          | Integrated Totals         | 8000–9999   | Read only  |
| ST          | Step Position Information | 10000–11999 | Read only  |
| SE          | Set Point Command         | 12000–13999 | Write only |
| DC          | Double Command            | 14000–15999 | Write only |
| RC          | Regulating Step Command   | 16000–17999 | Write only |

("Address range can be edited at PLC option. (User setting)[0-16777215](3 Byte) range settings should not overlap.)

| Device | Sub Category | y / Element | Description                                            | Data       |    |
|--------|--------------|-------------|--------------------------------------------------------|------------|----|
| Name   | Category     | Element     | Description                                            | Туре       |    |
|        |              | SPI         | Single Point Information 0: OFF                        | *1         |    |
|        |              |             | 0: Not Blocked                                         | 1          |    |
|        |              | BL          | 1: Blocked                                             | *1         |    |
|        | SIO          | SB          | 0: Not Substituted                                     | *1         |    |
|        | 510          | NT          | 0: Topical                                             | *1         |    |
|        |              |             | 0: Valid                                               | •          |    |
|        |              | IV          | 1: Invalid                                             | *1         |    |
| SP     |              | IV          | Valid                                                  | *1         |    |
|        |              | SU          | Summer Time                                            | *1         |    |
|        |              | MSEC        | Milliseconds                                           | *2         |    |
|        | TIME         | MIN         | Minute                                                 | *2         |    |
|        |              | HOUR        | Hour                                                   | *2         |    |
|        |              |             | Day                                                    | *2         |    |
|        |              | MONTH       | Month                                                  | *2         |    |
|        |              |             | Veer                                                   | *2         |    |
|        |              |             | Teal<br>Blocked / Not Blocked                          | <u>ک</u>   |    |
|        |              |             | DIOCKEU / NOL DIOCKEU<br>Substituted / Not Substituted | *1         |    |
|        | DIQ          |             | Topical / Not Topical                                  | *1         |    |
|        |              |             | Valid / Invalid                                        | *1         |    |
|        |              |             | Double Point Information                               | *2         |    |
|        |              |             | Valid                                                  | *1         |    |
| DP     |              | SU SU       | Summer Time                                            | *1         |    |
|        |              | MSEC        | Milliopoondo                                           | *0         |    |
|        |              |             | Minute                                                 | ×0         |    |
|        | TIME         |             |                                                        | 2          |    |
|        |              | HOUR        | Hour                                                   | "Z         |    |
|        |              | DAY         | Day                                                    | *2         |    |
|        |              | MONTH       | Month                                                  | *2         |    |
|        |              | YEAR        | Year                                                   | *2         |    |
|        | VTI          | Т           | Transient                                              | *1         |    |
|        |              | VAL         | Value                                                  | *2         |    |
|        | QDS          | OV          | Overflow / No Overflow                                 | *1         |    |
|        |              | BL          | Blocked / Not Blocked                                  | *1         |    |
|        |              | SB          | Substituted / Not Substituted                          | *1         |    |
|        |              |             | I Opical / Not I Opical                                | *1         |    |
|        |              |             |                                                        | *1         |    |
| ST     |              |             |                                                        |            |    |
|        | TIME         | 50          | Summer Time                                            | "]<br>  *0 |    |
|        |              | MSEC        | Milliseconds                                           | *2         |    |
|        |              | MIN         | Minute                                                 | *2         |    |
|        |              | HOUR        | Hour                                                   | *2         |    |
|        |              | DAY         | Day                                                    | *2         |    |
|        |              | MONTH       | Month                                                  | *2         |    |
|        |              |             | YEAR                                                   | Year       | *2 |

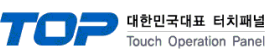

| Device | Sub Category / Element |         | Description                                       | Data |
|--------|------------------------|---------|---------------------------------------------------|------|
| Name   | Category               | Element | Description                                       |      |
|        |                        | OV      | Overflow / No Overflow                            | *1   |
|        |                        | BL      | Blocked / Not Blocked                             | *1   |
|        | QDS                    | SB      | Substituted / Not Substituted                     | *1   |
|        |                        | NT      | Topical / Not Topical                             | *1   |
|        |                        | IV      | Valid / Invalid                                   | *1   |
|        | VA                     | VAL     | Measured Value                                    | *2   |
| ME     |                        | IV      | Valid                                             | *1   |
|        |                        | SU      | Summer Time                                       | *1   |
|        |                        | MSEC    | Milliseconds                                      | *2   |
|        | TIME                   | MIN     | Minute                                            | *2   |
|        |                        | HOUR    | Hour                                              | *2   |
|        |                        | DAY     | Day                                               | *2   |
|        |                        | MONTH   | Month                                             | *2   |
|        |                        | YEAR    | Year                                              | *2   |
|        | BCR                    | VAL     | Counter value                                     | *2   |
|        |                        | SQ      | Sequence                                          | *2   |
|        |                        | CY      | (Carry) Counter Overflow / No<br>Overflow         | *1   |
|        |                        | CA      | Counter Adjusted / Not<br>Adjusted                | *1   |
|        |                        | IV      | Counter value Valid / Invalid                     | *1   |
| IT     | TIME                   | IV      | Valid                                             | *1   |
|        |                        | SU      | Summer Time                                       | *1   |
|        |                        | MSEC    | Milliseconds                                      | *2   |
|        |                        | MIN     | Minute                                            | *2   |
|        |                        | HOUR    | Hour                                              | *2   |
|        |                        | DAY     | Day                                               | *2   |
|        |                        | MONTH   | Month                                             | *2   |
|        |                        | YEAR    | Year                                              | *2   |
| SC     | SCO                    | SCS     | Single command state                              | *1   |
| DC     | DCO                    | DCS     | Double command state                              | *2   |
| RC     | RCO                    | RCS     | Regulating step command state                     | *2   |
| SE     | VA                     | VAL     | Value (Normalized / Scaled /short floating point) | *2   |

\*1 Bit Address Only \*2 Word Address Only